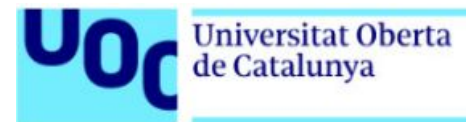

# **Downloading books from Anaya**

**To** read the books from Anaya you have to access to a link that will let you download a file which you have to visualize with Adobe Digital Editions.

The link can only be used once. Only one download is allowed. The same file can be downloaded to various devices if they have been authorized for the same Adobe Digital Editions account.

To authorize a device, enter your Adobe ID during installation of the software or from the Adobe Digital Editions > Library > Authorize Computer option.

The books are examples, so they may not match with your course material.

Table of Contents:

Downloading books from Anaya (Windows / Mac / Linux)......2
Appendix: Ubuntu Linux users. How to install Wine......5

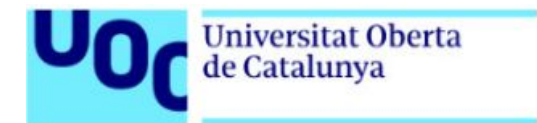

## 1. Downloading book from Anaya

From the received link, through the e-mail of the Student Attention Service, you can access to the e-book of your course.

And it will be necessary to follow the next steps:

1. If you click on it, a new window opens to save the file.

| 💻 Este equipo                      |                  |
|------------------------------------|------------------|
| 🖊 Descargas                        |                  |
| 🔮 Documentos                       |                  |
| Escritorio                         |                  |
| 📰 Imágenes                         |                  |
| 🍌 Música                           |                  |
| 🗊 Objetos 3D                       |                  |
| Vídeos                             |                  |
| Lisco local (C:)                   |                  |
| TOSHIBA (E:)                       |                  |
| ~                                  |                  |
| Nombre: URLLink                    | ~                |
| Tipo: Adobe Content Server Message | ~                |
|                                    |                  |
| ∧ Ocultar carpetas                 | Guardar Cancelar |
|                                    |                  |

2. Run the file, which will open automatically if you have installed Adobe Digital Editions.

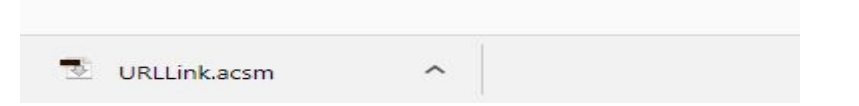

If you haven't, click on this <u>Adobe Digital Editions</u> link and go on to next point of this manual.

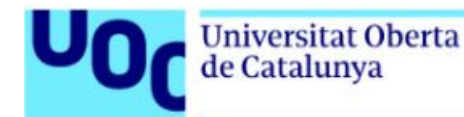

3. Click on the appropriate option (MAC or Windows), depending on the operating system you use.

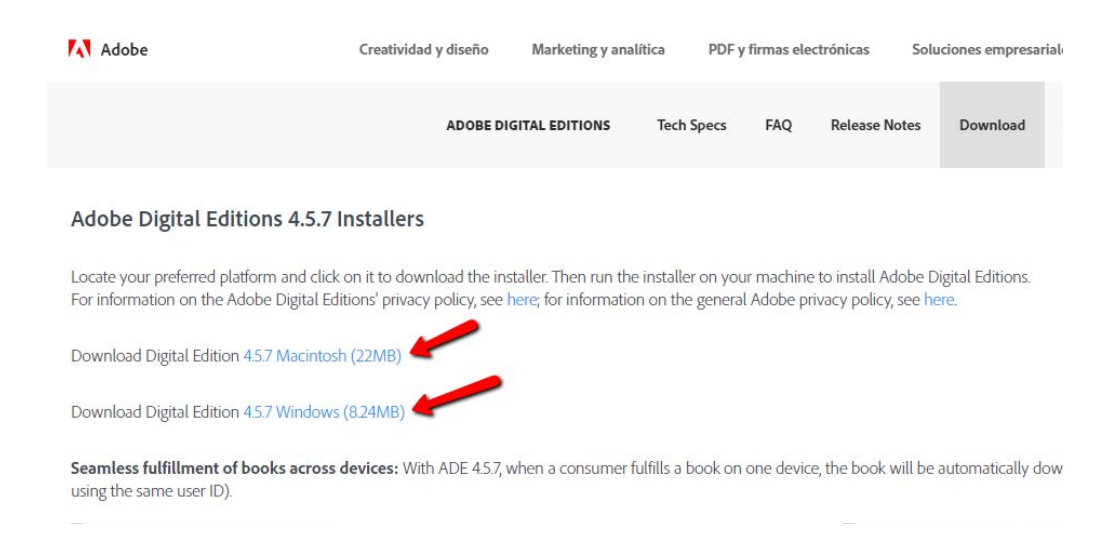

You must follow these instructions:

- 3.1. Click on the *Install* button.
- 3.2. Open the executable file and click on the *Run* button.
- 3.3. Answer **Yes** to confirm installation of Adobe ® Digital Editions.
- 3.4. Accept the licence terms and click on Next.
- 3.5. Check all the Adobe ® Digital Editions options and click on *Next*.
- 3.6. Select the path where you want to install Adobe ® Digital Editions and click on *Install*.
- 4. Installation of Adobe ® Digital Editions will begin and the downloading process will be displayed. When the software has been fully downloaded, click on *Close*.

At this stage of the installation, you will have to authorize your device with the Adobe® Digital Editions identification. This identification is obligatory and you will only need to do it once. It is necessary for downloading the books you have requested.

![](_page_3_Picture_0.jpeg)

- 5. Adobe ® Digital Editions will boot and will ask you to authorize your device with your Adobe ® Digital Editions ID. If you do not have the ID yet, follow these instructions:
  - 5.1. Click on the Create Adobe ID button and fill in the form.

| Autorizar el equipo                       |                                        |                                    |                    |
|-------------------------------------------|----------------------------------------|------------------------------------|--------------------|
| ši autoriza su equipo, podrá:             |                                        |                                    |                    |
| - Transferir fácilmente cualo             | quier elemento protegido con Adobe [   | RM entre varios equipos y dis      | positivos móviles. |
| - Leer elementos protegido                | s con Adobe DRM en equipos o dispo     | sitivos móviles (seis como máx     | imo).              |
| - Restaurar contenido a par               | tir de la copia de seguridad cuando ne | cesite volver a instalar el sister | na operativo.      |
| Elija un proveedor y, a continuación, esc | riba su ID y contraseña                |                                    |                    |
| Proveedor:                                | Adobe ID                               | <u>Crear ID de Adobe</u>           |                    |
| ID de Adobe:                              |                                        |                                    |                    |
| Contraseña:                               |                                        | Olvidé mi contraseña               |                    |
|                                           |                                        |                                    |                    |
|                                           |                                        |                                    |                    |
|                                           |                                        |                                    |                    |
|                                           |                                        |                                    |                    |
|                                           |                                        |                                    |                    |

- 5.2. When you have created your Adobe ID account, enter the data and confirm your device's authorization.
- 5.3. Click on *End* to start working with Adobe ® Digital Editions. The following window will open:

![](_page_3_Picture_7.jpeg)

5.4. Press Step Completed.

![](_page_4_Picture_0.jpeg)

## 1.1. APPENDIX: UBUNTU LINUX USERS. HOW TO INSTALL WINE

There is no specially created version for Linux users and **Wine** must be used to install **Adobe ® Digital Editions.** 

Steps for installing Wine:

1. Turn on the computer.

![](_page_4_Picture_6.jpeg)

#### 2. Write:

sudo apt-add-repository ppa:ubuntu-wine/ppa

This will add Ubuntu Wine PPA to the list of software sources.

3. Write:

sudo apt-get update

This will update your lists and make the software in this repository installable.

4. Write:

![](_page_4_Picture_14.jpeg)

This will install the latest 1.3 beta and the web browser layout engine 'Gecko'.

![](_page_5_Picture_0.jpeg)

You will see that some new libraries have been installed, including new fonts and a programme for processing .CAB files in Windows.

### Go to <u>Adobe</u> ® <u>Digital Editions</u>

Click on the appropriate opotion (MAC or Windows), depending on the operating system you use.

| Adobe                                                                                                    | Creatividad y diseño       | Marketing y anal   | ítica PDF         | / firmas elec | ctrónicas Solu      | iciones empresarial |  |
|----------------------------------------------------------------------------------------------------|----------------------------|--------------------|-------------------|---------------|---------------------|---------------------|--|
|                                                                                                    | ADOBE DIG                  | GITAL EDITIONS     | Tech Specs        | FAQ           | Release Notes       | Download            |  |
| Adobe Digital Editions 4.5.7 I                                                                                                    | nstallers                  |                    |                   |               |                     |                     |  |
| Locate your preferred platform and click on it to download the installer. Then run the installer on your machine to install Adobe Digital Editions.<br>For information on the Adobe Digital Editions' privacy policy, see here; for information on the general Adobe privacy policy, see here. |                            |                    |                   |               |                     |                     |  |
| Download Digital Edition 4.5.7 Macintosh                                                                                                    | n (22MB)                   |                    |                   |               |                     |                     |  |
| Download Digital Edition 4.5.7 Windows                                                                                                    | (8.24MB)                   |                    |                   |               |                     |                     |  |
| Seamless fulfillment of books across of using the same user ID).                                                                                                    | devices: With ADE 4.5.7, w | vhen a consumer fu | ulfills a book on | one device    | e, the book will be | automatically dow   |  |

You must follow these instructions:

- 1. Click on the Install button.
- 2. Open the executable file and click on the Run button.
- 3. Answer Yes to confirm installation of Adobe ® Digital Editions.
- 4. Accept the licence terms and click on Next.
- 5. Check all the Adobe ® Digital Editions options and click on Next.
- 6. Select the path where you want to install Adobe ® Digital Editions and click on *Install*.

Once it has been downloaded, click on the right button and start the Wine Windows Program Loader installation process.

![](_page_5_Picture_14.jpeg)